LUEGO DE ACCEDER A WWW.PREVIRED.COM CON RUT Y CLAVE, INGRESA AL MÓDULO DE EMPRESAS.

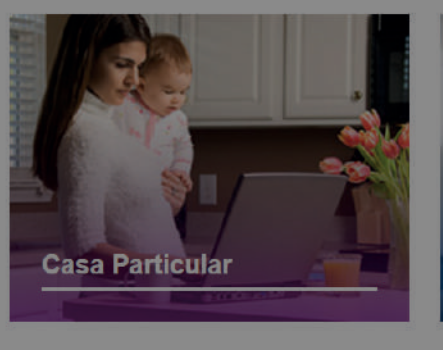

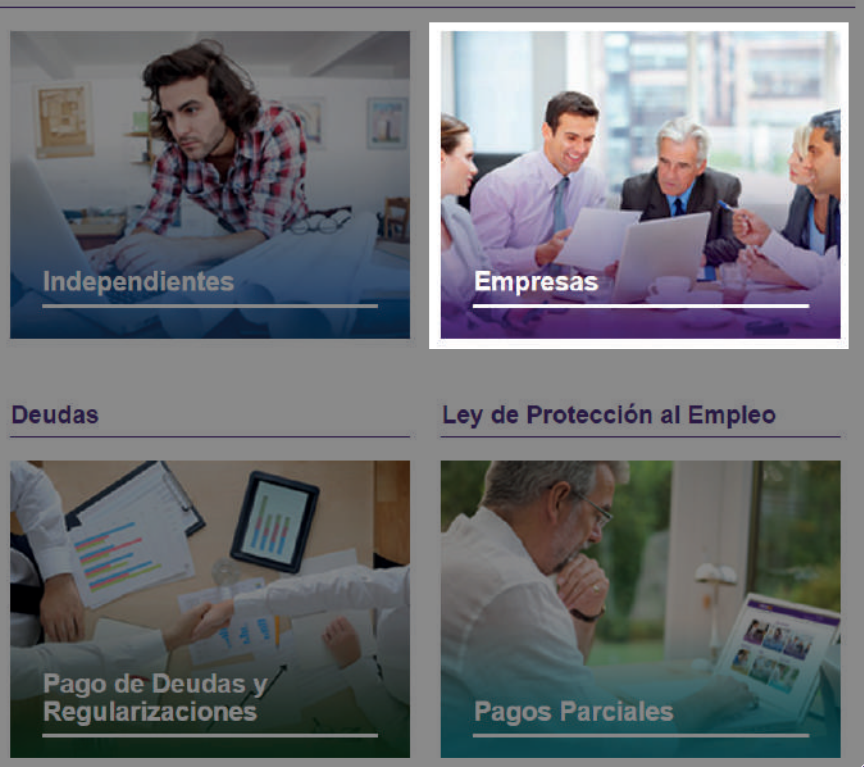

#### **Depósitos Directos:**

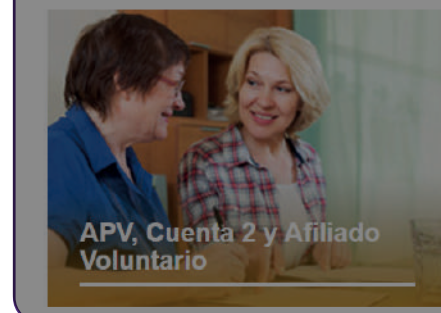

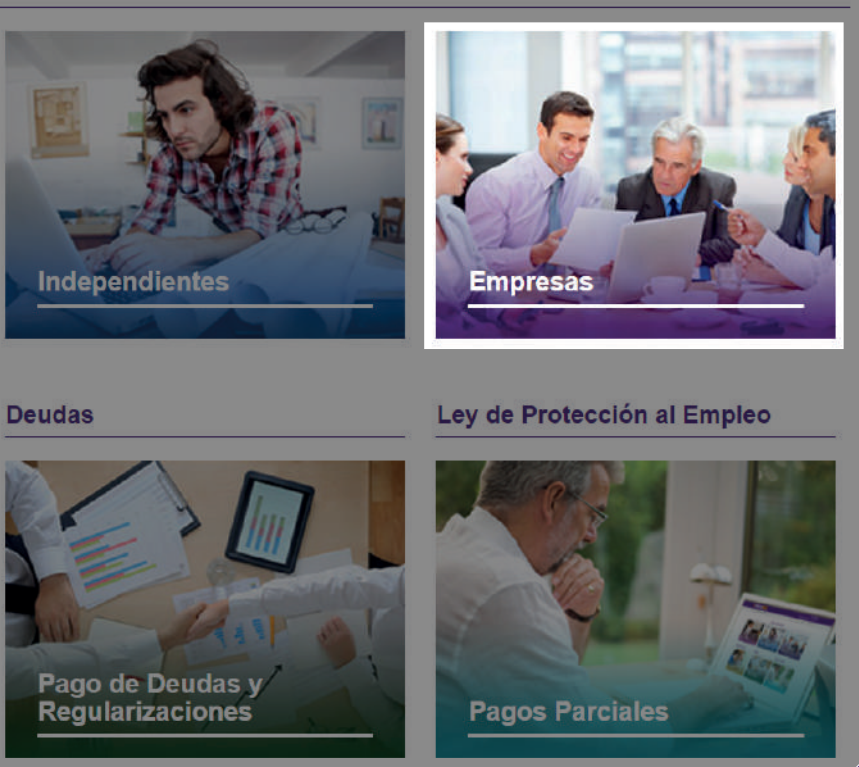

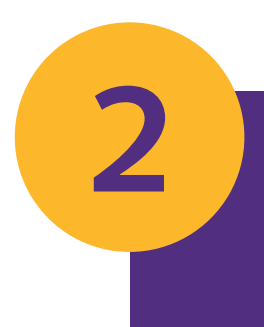

1

SELECCIONA LA EMPRESA Y LUEGO DIRÍGETE A LA OPCIÓN PAGO ATRASADO PARA SELECCIONAR EL PERIODO DE **REMUNERACIONES A PAGAR.** 

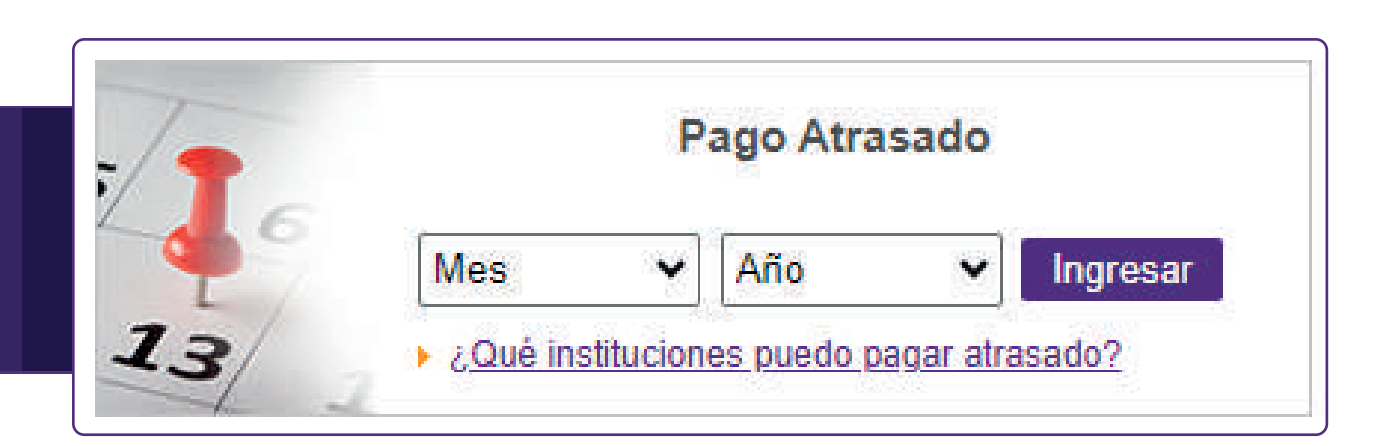

#### Pago de Cotizaciones:

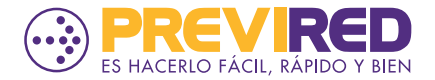

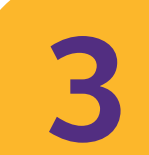

LUEGO DE SELECCIONAR EL PERIODO, DESDE EL MENÚ LATERAL IZQUIERDO SELECCIONA LA OPCIÓN "INGRESO DE TRABAJADORES". AGREGA UNA NÓMINA SELECCIONANDO SOLO CAJA DE COMPENSACIÓN Y CONTINÚA PARA INGRESAR AL TRABAJADOR.

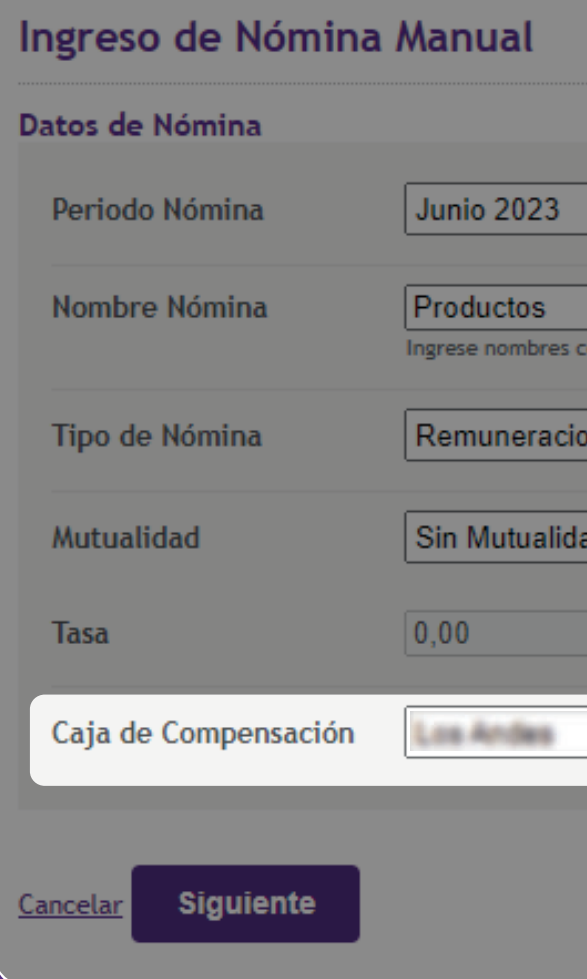

### **IMPORTANTE:**

SERVICIO HABILITADO PARA CCAF LOS ANDES Y LA ARAUCANA A PARTIR DE AGOSTO 1982.

| *                                       |                           |
|-----------------------------------------|---------------------------|
|                                         |                           |
| como: Remuneraciones, Trabajadores, etc | :. sin indicar un periodo |
| ones 🗸                                  | ]                         |
|                                         | 1                         |
| ad 🗸 🗸                                  |                           |
| %                                       |                           |
|                                         |                           |
| ~                                       |                           |
|                                         |                           |
|                                         |                           |
|                                         |                           |
|                                         |                           |

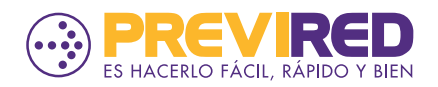

### COMPLETA LOS DATOS PERSONALES DEL TRABAJADOR E INGRESA \$0 EN LOS CAMPOS DE RENTA IMPONIBLE.

4

EN SISTEMA PREVISIONAL Y DE SALUD ADHERIDO SELECCIONA "SIN INSTITUCIÓN".

| Datos Laborales                       |                                                                     |
|---------------------------------------|---------------------------------------------------------------------|
| Sistema Previsional Adherido          | <ul> <li>○ AFP</li> <li>○ INP</li> <li>● Sin Institución</li> </ul> |
| Renta imponible                       | 0<br>Ej: (1400000) sin puntos                                       |
| Renta Imponible<br>Seguro de Cesantía | 0                                                                   |
| ¿Tiene Movimiento de Personal?        | O si 🛛 🤅                                                            |
| Días Trabajados                       | 30                                                                  |
| Tipo de contrato                      | Indefinido                                                          |
| ¿Aplica Subsidio Trabajador<br>Joven? | O si 🖉                                                              |
| Tipo de Trabajador                    | Activo<br>Trabajador que cotiza par                                 |
| Sistema de Salud Adherido             | O ISAPRE<br>O FONASA<br>Sin Institución                             |
| ¿Tiene Cargas?                        | Si O No                                                             |
| Tramo Asignación Familiar             | 4 Cuarto Tramo                                                      |
| Mutualidad                            | Sin Mutualidad                                                      |
| Caja de Compensación                  | Los Andes                                                           |
| Centro de Costo                       | Sin Centro de Coste                                                 |

| O UF  Pesos <u>IMPORTANTE</u>             |   |
|-------------------------------------------|---|
| O UF  Pesos IMPORTANTE                    |   |
| No                                        |   |
|                                           |   |
| ) Plazo fijo                              |   |
| No                                        |   |
|                                           | - |
| su pensión en régimen AFP o IPS (ex-INP). |   |
|                                           |   |
| ۲                                         |   |
| <b>▼</b>                                  |   |
|                                           |   |
|                                           |   |
|                                           |   |
|                                           |   |

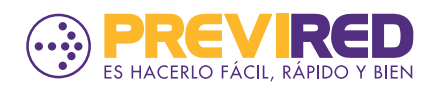

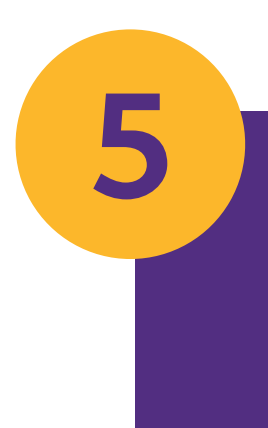

AL CONTINUAR, EN LA OPCIÓN DATOS CAJA DE COMPENSACIÓN PODRÁS INGRESAR EL MONTO CORRESPONDIENTE AL PRODUCTO VOLUNTARIO QUE PAGARÁS.

| Nombre Caja de Compensación                |          |
|--------------------------------------------|----------|
| Número de Cargas Familiares                | 0        |
| Monto Asignación Familiar CCAF             | 0        |
| Reintegro Por Cargas Familiares            | 0        |
| Asignación Familiar Retroactiva            | 0        |
| Créditos Personales                        | 0<br>Tra |
| Descuento por Leasing (Programa<br>Ahorro) | 0<br>Tra |
| Descuento por Seguro de Vida               | 0<br>Tra |
| Total Caja de Compensación                 | 0        |
| Volver                                     |          |

### **ilisto!** AL CONTINUAR PODRÁS REALIZAR EL PAGO DEL PRODUCTO VOLUNTARIO INGRESADO.

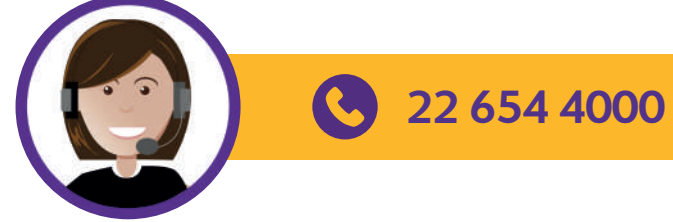

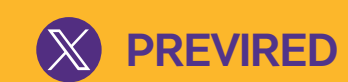

| bajador)             | (No descuenta montos a favor del |
|----------------------|----------------------------------|
| bajador)<br>bajador) | (No descuenta montos a favor del |
|                      | (No descuenta montos a favor del |
|                      |                                  |
|                      |                                  |
|                      |                                  |
|                      |                                  |

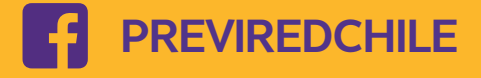

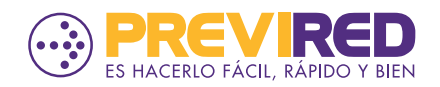